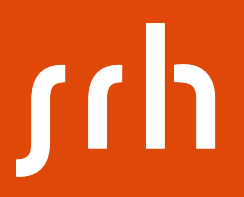

## SAP GUI Installation Guide

## Installation – sequence

The given installation sequence consists of the following high-level steps

- 1. SAP GUI (for download + installation see next slides)
- 2. SAP router file (local copy)
- 3. SAP access (IP tunnel, credentials given in separate file)
- 4. system ID entry (SAP BI SID)

۲h

Why to install at all?

- 3 tier Architecture!

- The SAP server utilized by us is located in Munich, running and supervised by a Service-Team of TU München within the SAP University Alliance

- SAP licenses provided by SAP UA

- Access to the server-based application via a locally installed software package

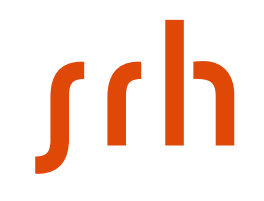

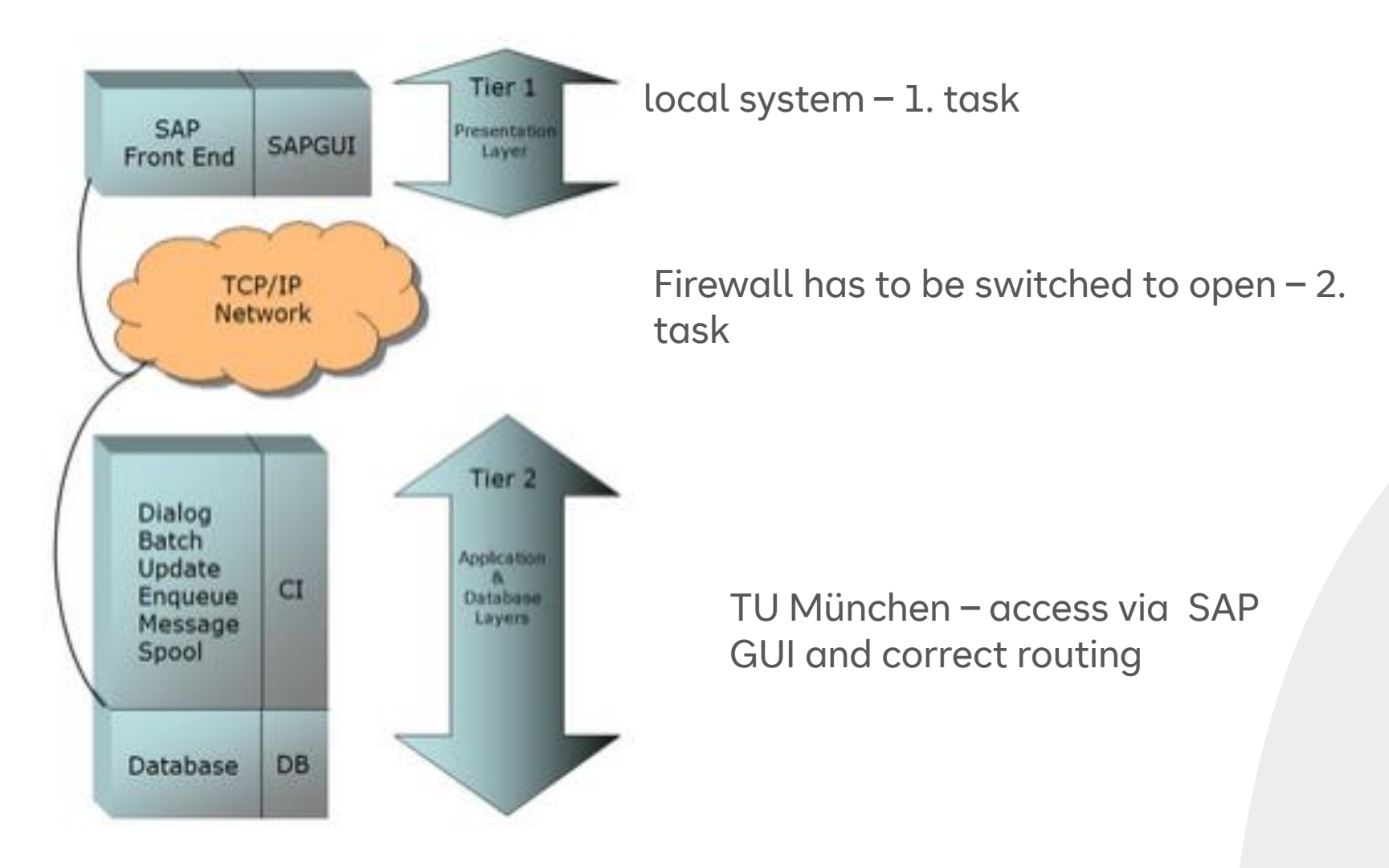

۲h

- You need 5 files:

| Name ^                                         | Änderungsdatum   | Тур               | Größe    |
|------------------------------------------------|------------------|-------------------|----------|
| 🖂 📙 GUI                                        | 01.02.2021 10:55 | Dateiordner       |          |
| 🝌 AnleitungRemoteeinwahl_UCC_Munich.pdf        | 27.09.2016 17:13 | PDF-Datei         | 277 KB   |
| ≽ Einrichten des SAP Systems via SAProuter.pdf | 27.09.2016 17:13 | PDF-Datei         | 122 KB   |
| ≽ SAP_Front_End_Installation_Guide.pdf         | 27.09.2016 17:12 | PDF-Datei         | 1.479 KB |
| 🔊 saproute.ini                                 | 27.09.2016 17:12 | Konfigurationsein | 1 KB     |

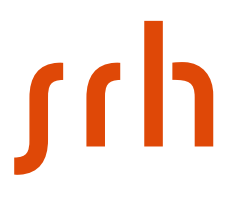

How to get them?

Link to installation files:

#### <u>Service</u>

Password:

20SAPsrh20

Unzip the folder SAP.zip and then the folder GUI.zip

To start the installation, click "SetupAll.exe"

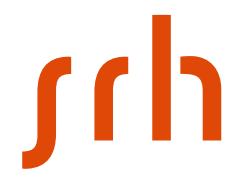

#### Activating the installation – menue, click "Weiter" (meaning continue)

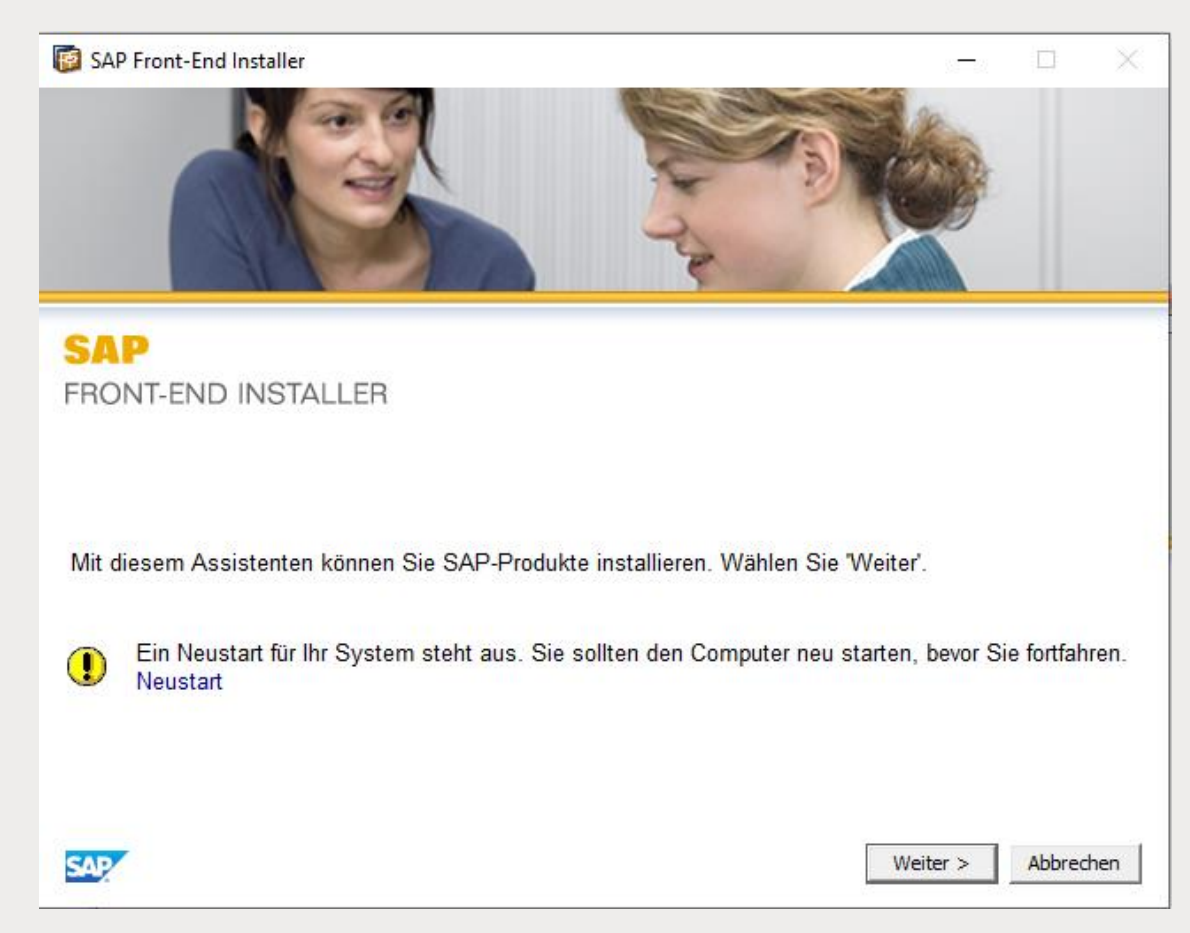

۲hر

#### Activate (at least) the first 3 options and "Business Explorer" → see next page

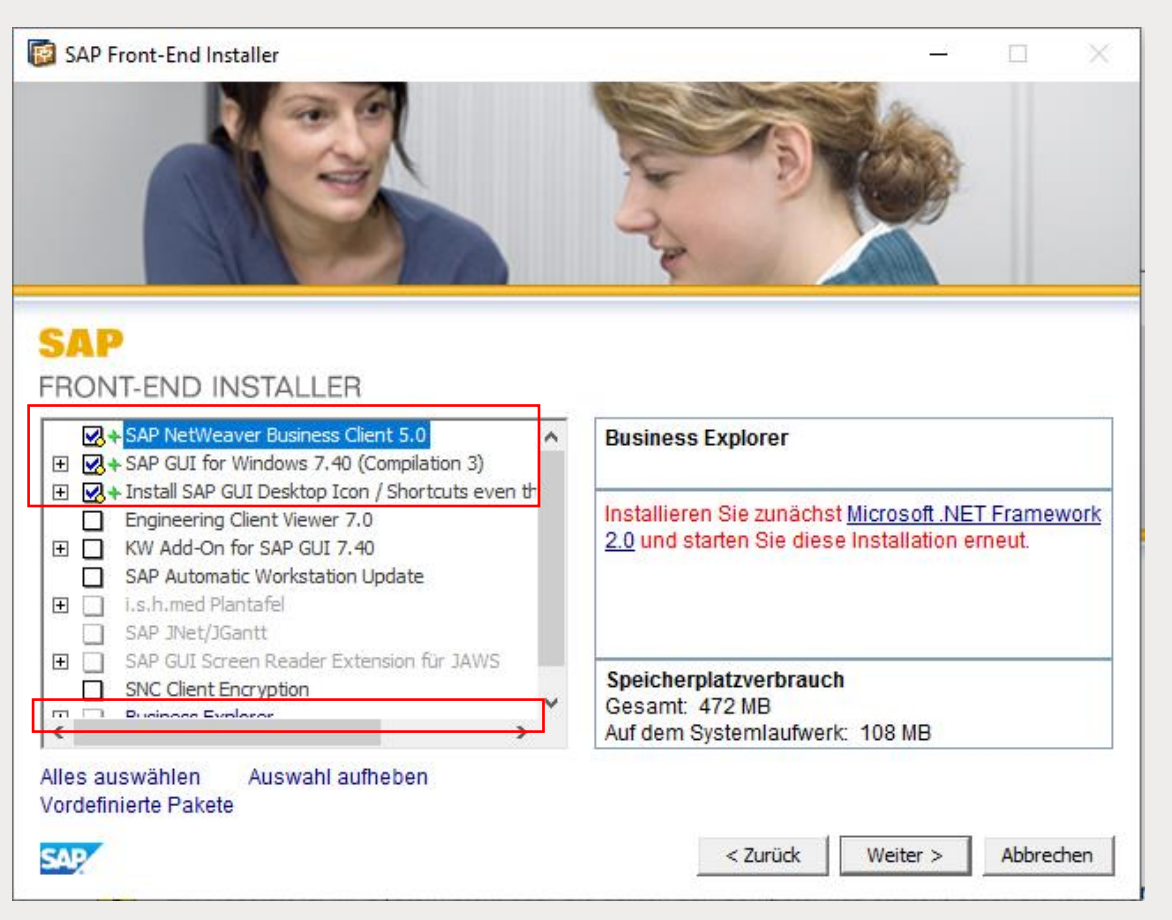

۲th

#### Check if "Business Explorer" needs .NET, otherwise click "Weiter"

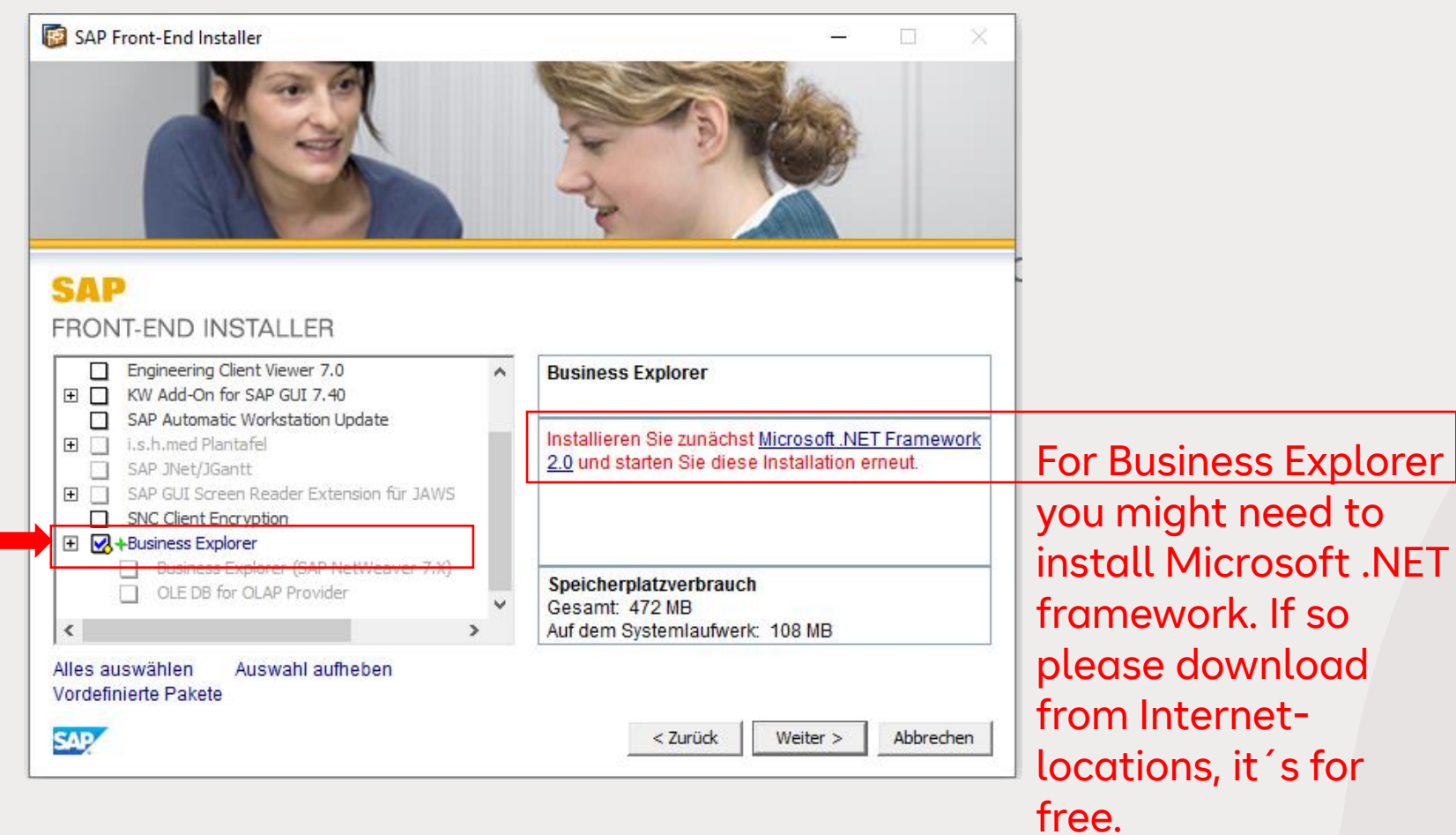

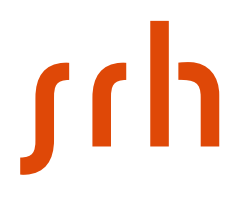

#### And completed

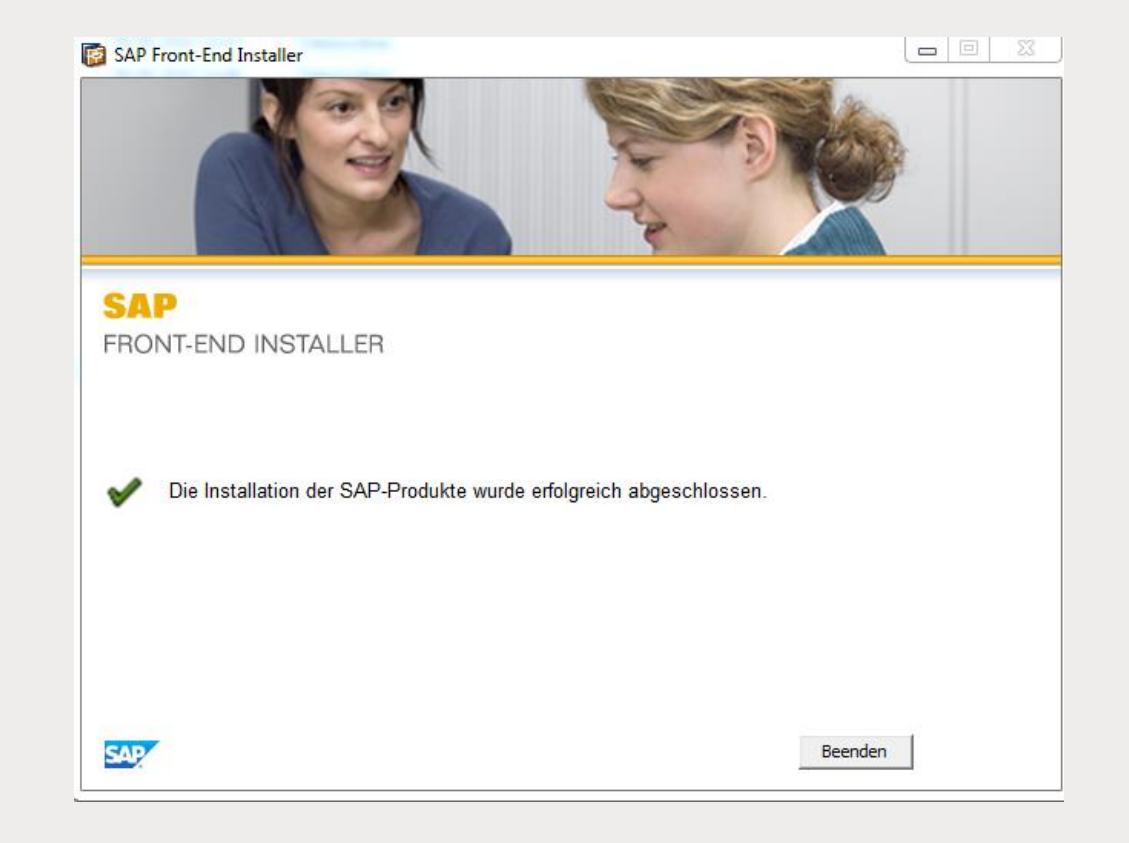

۲hر

If successful you have 2 new program groups being created:

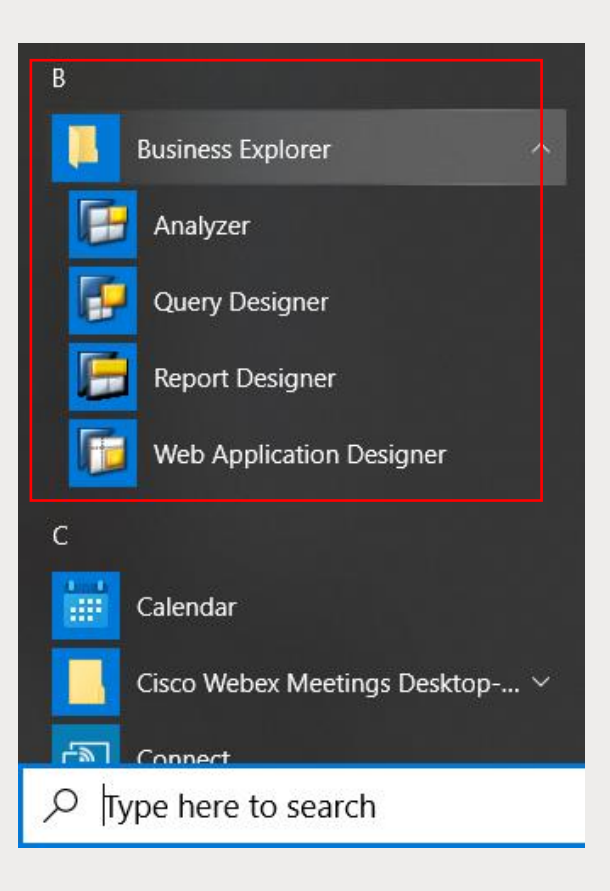

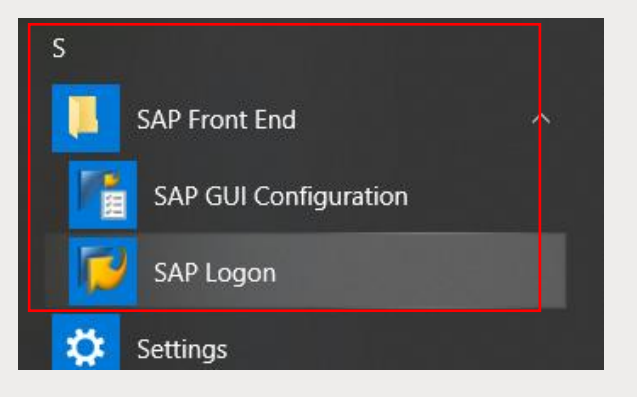

## Installation - Sequence

If first step of installation is completed successfully you need to start second step

The given installation sequence consists of the following high-level steps

SAP GUI (as per download explained in this file)
 SAP router file (local copy)
 SAP access (IP tunnel, credentials given in separate file)
 system ID entry (SAP BI SID)

۲hر

Please copy "saproute.ini" (part of downloaded zip) into local folder C:\Windows or C:\WINNT

Check if entry "hcctumremote..." is like below

| ſ | saproute - Editor                                                                                            |   |
|---|----------------------------------------------------------------------------------------------------|---|
|   | Datei Bearbeiten Format Ansicht ?                                                                            |   |
|   | [Router]<br>hcctum=/H/saprouter.hcc.in.tum.de/S/3299/H/<br>hcctumremote=/H/saprouter.hcc.in.tum.de/S/3297/H/ | > |
|   | [Default]<br>name=hcctum                                                                                     |   |

### Installation - Sequence

۲hر

The given installation sequence consists of the following high-level steps

1. SAP GUI (as per download explained in this file)

2. SAP router file (local copy)

#### 3. SAP access (IP tunnel, credentials given in separate file)

4. system ID entry (SAP BI SID)

۲hر

After first 2 steps you 've prepared your local PC.

For accessing the SAP-server you have to register your individual IP on Munich server, this needs to be done **<u>each time</u>** you want to access the SAP server (step #3)

After first register you are guided to create the system ID in your SAP logon (this will be persistent).

Now you can start your SAP logon, still you need the right path to the server system...

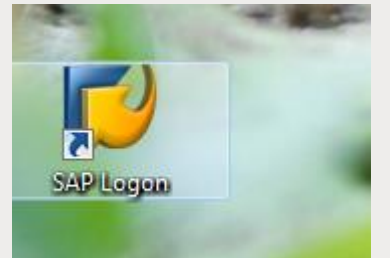

۲h

Look up in Remoteeinwahl\_UCC\_Munich.pdf:

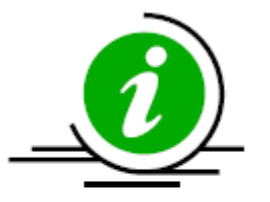

Jede Neueinwahl verlangt eine Freischaltung der IP-Adresse auf unseren Systemen!

Der erste Schritt besteht darin, die mitgesandte saproute.ini-Datei in Ihr lokales Verzeichnis C:\Windows oder C:\WINNT zu kopieren. Sollte dort bereits eine gleichnamige Datei existieren, überschreiben Sie diese.

|           | saproute - Editor                                                                                             |   |
|-----------|----------------------------------------------------------------------------------------------------|---|
|           | Datei Bearbeiten Format Ansicht ?                                                                             |   |
| $\langle$ | [[Router]<br>hcctum=/H/saprouter.hcc.in.tum.de/5/3299/H/<br>hcctumremote=/H/saprouter.hcc.in.tum.de/5/3297/H/ | > |
|           | [Default]<br>name=hcctum                                                                                      |   |

۲h

still in AnleitungRemoteeinwahl\_UCC\_Munich.pdf:

Now you need the students account of TU München, your IP address can pass the firewall for 24 hours.

The users for the TUM firewall acceptance will be created by the lecturer on your feedback. For this please report back to the lecturer, that you 're ready for step 3! Please note that you need to have credentials to continue

Use the following link:

http://gllasl.informatik.tu-muenchen.de:8011/remotelogin

## ۲h

Log on to the TU München firewall server:

| Windows-Sicherheit X                                                                                                    |  |  |
|----------------------------------------------------------------------------------------------------|--|--|
| The server g11as1.informatik.tu-muenchen.de is asking for your user<br>name and password. The server reports that it is from SAP NetWeaver<br>Application Server [I04/101]. |  |  |
| Warning: Your user name and password will be sent using basic authentication on a connection that isn't secure.                                                             |  |  |
| H2593GW1002<br>•••••• <br>Anmeldedaten speichern                                                                                                    |  |  |
| OK Abbrechen                                                                                                    |  |  |

۲hر

Log on and your IP is allowed!!

#### UCC Remote Einwahl für Dozenten

Ihre aktuelle IP ist 84.131.177.16

(Stand: 06.09.2016 15:19:39)

Die IP-Adresse 84.131.177.16 wurde erfolgreich freigeschaltet.

Bitte richten Sie nun, wie in der Anleitung zur Remoteeinwahl beschrieben, eine neue Logongruppe ein. Achten Sie dabei darauf, dass der SAProuter-String /H/saprouter.hcc.in.tum.de/S/3297/H/ verwendet wird.

Beenden

∫l

Now you can start your SAP GUI (SAP Login) and try to access the SAP system:

Additional information is available in the file:

Einrichten des SAP Systems via SAProuter.pdf

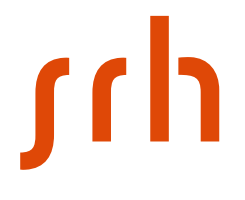

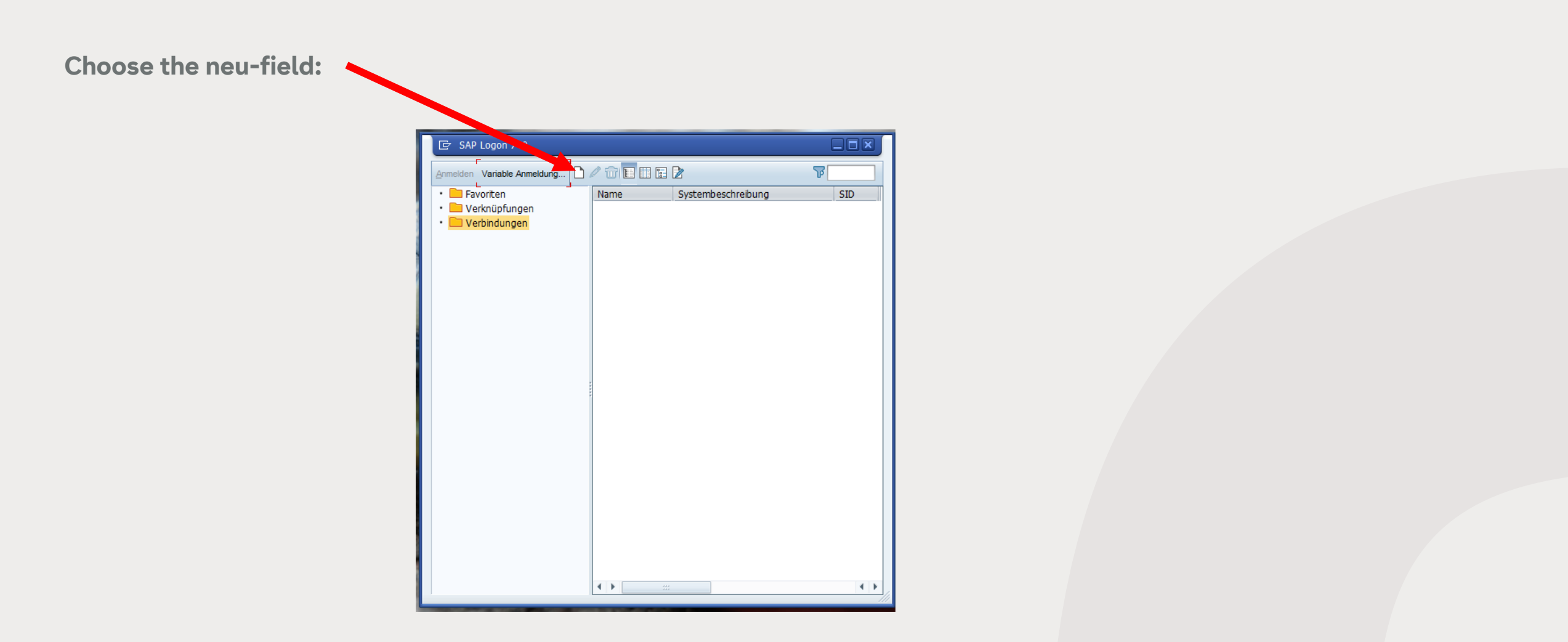

## ſſh

Select "I63" (if available, if not pass on) and select SAProuter "hcctumremote" (if available, if not pass on)

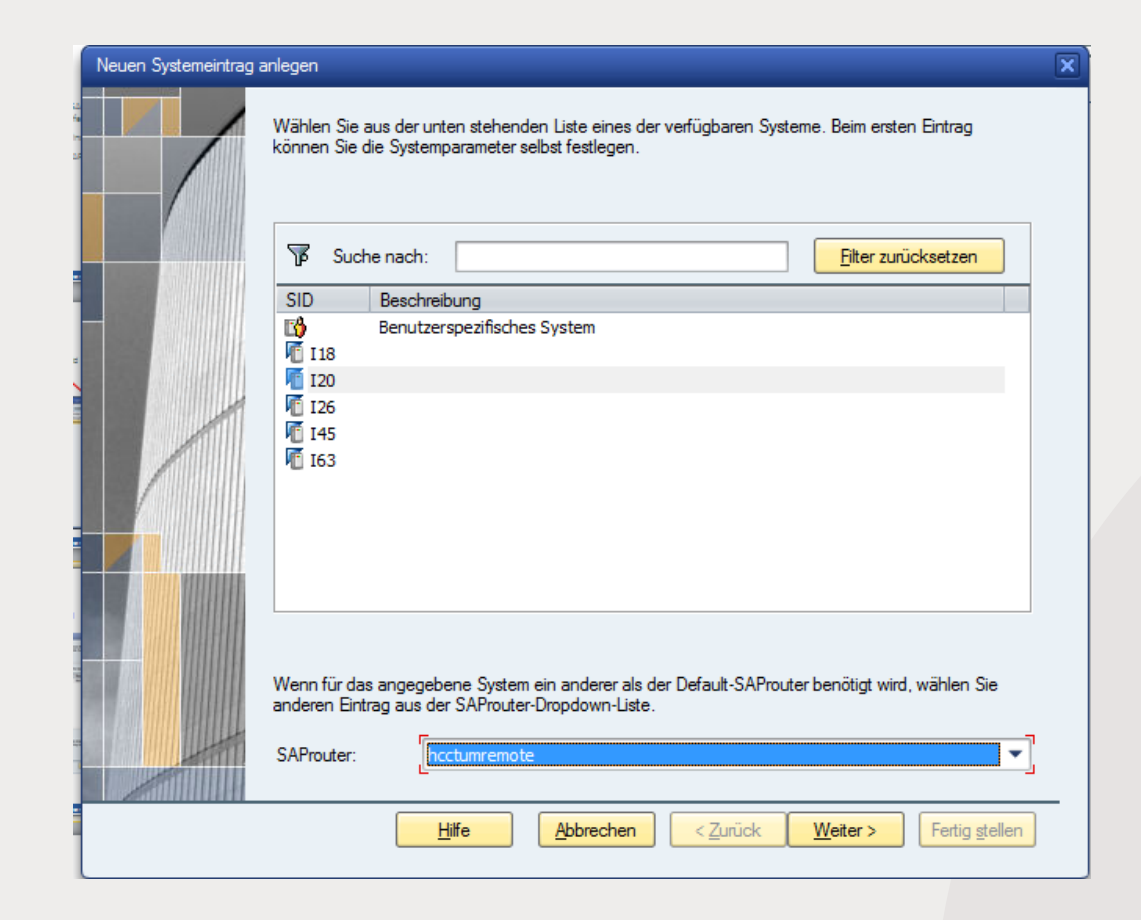

weiter

Neuen Systemeintrag anlegen

| Gruppe/Server<br>SPACE<br>i20lp1 (i20lp1_I20_00, DIA UPD BTC SPO UP2 ICM 7) | 00, DIA UPD BTC SPO UP2 ICM 7) |
|-----------------------------------------------------------------------------|--------------------------------|
| i20lp1 (i20lp1_I20_00, DIA UPD BTC SPO UP2 ICM 7)                           | 00, DIA UPD BTC SPO UP2 ICM 7) |
|                                                                             |                                |
|                                                                             |                                |
|                                                                             |                                |
|                                                                             |                                |
|                                                                             |                                |
|                                                                             |                                |
|                                                                             |                                |
|                                                                             |                                |
|                                                                             |                                |
|                                                                             |                                |
|                                                                             |                                |
|                                                                             |                                |
|                                                                             |                                |
|                                                                             |                                |

۲h

Now it should look like this, choose your individual name for "Beschreibung"

|      | Wählen Sie den Verbildungsty<br>das Beschreibungsfeld ner, we<br>Drucktasten 'Weiter >' und 'Fer<br>angegeben wurden. | p und legen Sie gegebenenfalls die Systemparameter fest. Lassen Sie<br>nn Sie einen Systemvorschlag für die Beschreibung möchten.<br>tig <u>s</u> tellen' sind nur aktiv, wenn alle notwendigen Eingabedaten |
|------|----------------------------------------------------------------------------------------------------|----------------------------------------------------------------------------------------------------|
|      | Verbindungstyp:                                                                                                    | Gruppen-/Serverselektion                                                                                                    |
|      | Parameter Systemverbindung                                                                                            |                                                                                                    |
|      | Beschreibung:                                                                                                    | My SRH BI system                                                                                                    |
| /    | System-ID:                                                                                                    | 163 💌                                                                                                    |
|      | Message-Server:                                                                                                    | I63z                                                                                                    |
| 1.11 | SAProuter:                                                                                                    | hcctumremote 🔹                                                                                                    |
|      | Gruppe/Server:                                                                                                    | SPACE 🔹                                                                                                    |
|      | Instanznummer:                                                                                                    | 00                                                                                                    |
|      | Diese Seite als erste Seite z                                                                                         | um Anlegen nächster Einträge verwenden; dies ist sofort gültig                                                                                                    |
|      |                                                                                                    |                                                                                                    |

If hcctumremote does not appear, type in manually:

I63z

/H/saprouter.hcc.in.tum.de/S/3297

 $\mathbf{T}$ 

۲hر

weiter

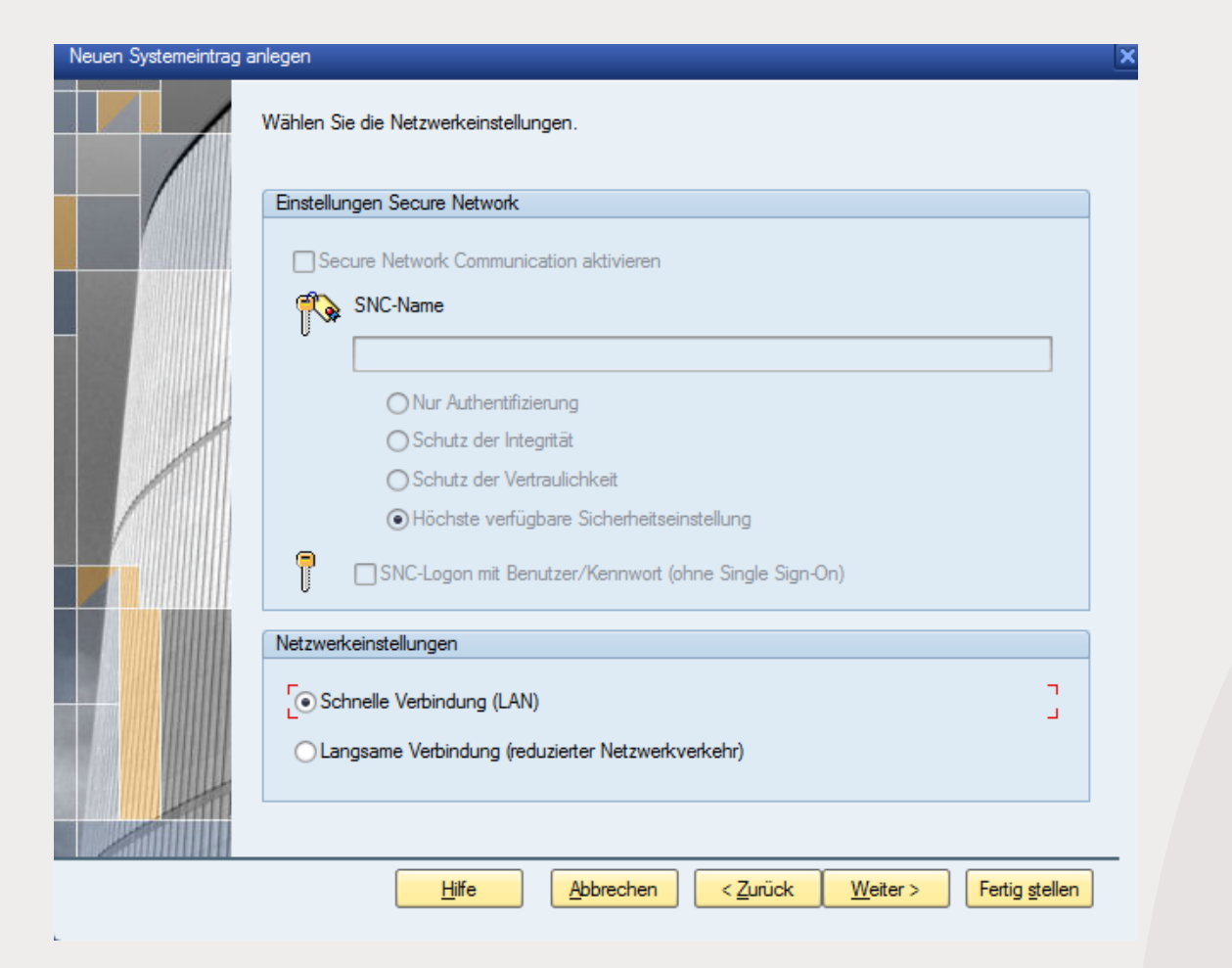

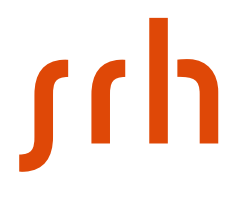

#### Neuen Systemeintrag anlegen Auswahl der Codepages für Kommunikation zwischen SAP GUI und Anwendungsserver sowie Uploads und Downloads von Dateien. And finish: Kommunikationssprache/Codepage Diese Sprache legt die Codepage für die Kommunikation zwischen SAP GUI und Anwendungsserver fest. Diese anzupassen ist nur in seltenen Ausnahmefällen beim Einsatz von Legacy-Produkten nötig (weitere Information in Dokumentation von SAP GUI). Sprache: -Standard Upload-/Download-Codierung Dies legt die Codierung von Dateien fest, die aus oder in das Backend übertragen wurden. Die Datei wird bzw. ist auf der Festplatte des Client-Rechners abgelegt. (Default - ANSI für Unicode-Systeme) Codierung: $\mathbf{T}$ Hilfe Abbrechen < Zurück Weiter > Fertig stellen

# ۲hر

#### 🔄 SAP Logon 740 7 Anmelden Variable Anmeldung ... Eavoriten Name ≜ Systembeschreibung 🔹 🚞 Verknüpfungen TE BI 163 • 🚞 Verbindungen 👘 My SRH BI system ERF 1M 2018 E III I20 remote ERP im remote I45 F I18 126 BI remote Mei ERPSIM **In mei** ERPSIM Zugang 4 F

#### Now it should look like that:

 Close and restart your saplogon application and start again, now use your new system access you created

## SAP BI Logon

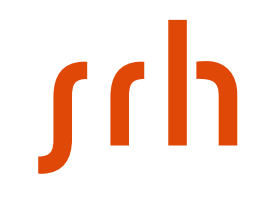

| Your logon:             | Mandant (alignt + 000                                                                                                    |
|-------------------------|----------------------------------------------------------------------------------------------------|
| Deputtor Custom Life    | Manaant/client: 800                                                                                                    |
| System Hine System Hine |                                                                                                    |
| SAP                     |                                                                                                    |
| Neues Kennwort          |                                                                                                    |
| Mandant 900             | Information Welcome to system 118 basted by the SAR LICC in Munich, DE                                                                                                    |
| Benutzer                | user: to be provided                                                                                                    |
| Kennwort *********      | This server is running ERPSim 2015/16 based on Economic and NetWeaver 7.40 SP12.                                                                                                |
| Anmeldesprache DE       | Should you expension difficulties during usage, you may reach us via our service desk at the row of http://bit.ly/uccservice (Login via U-o-o-o-o-o-o-o-o-o-o-o-o-o-o-o-o-o-o-o |
|                         | Thursday from 06:00 PM to 10:00 PM planned, we will inform you in advance                                                                                                    |
|                         | Available languages:<br>DE - Deutsch ES - Espagnol RU - Русский<br>EN - English FR - Français PT - Português                                                                    |

## SAP ERP Login

۲hر

To login again:

Free the access of your IP adress via link to TU

München

Then use the existing SAPLOGN connection in your SAP Gui

## **Questions or problems?**

۲hر

First talk to your lecturer

If the problem still occurs write an email to <u>itsupport.hsnrw@srh.de</u> with matriculation number and describe the situation in detail